# Bulk Delete transactions

## CoinTracking

Use the "Bulk Delete" feature to quickly and effectively delete entries by exchange.

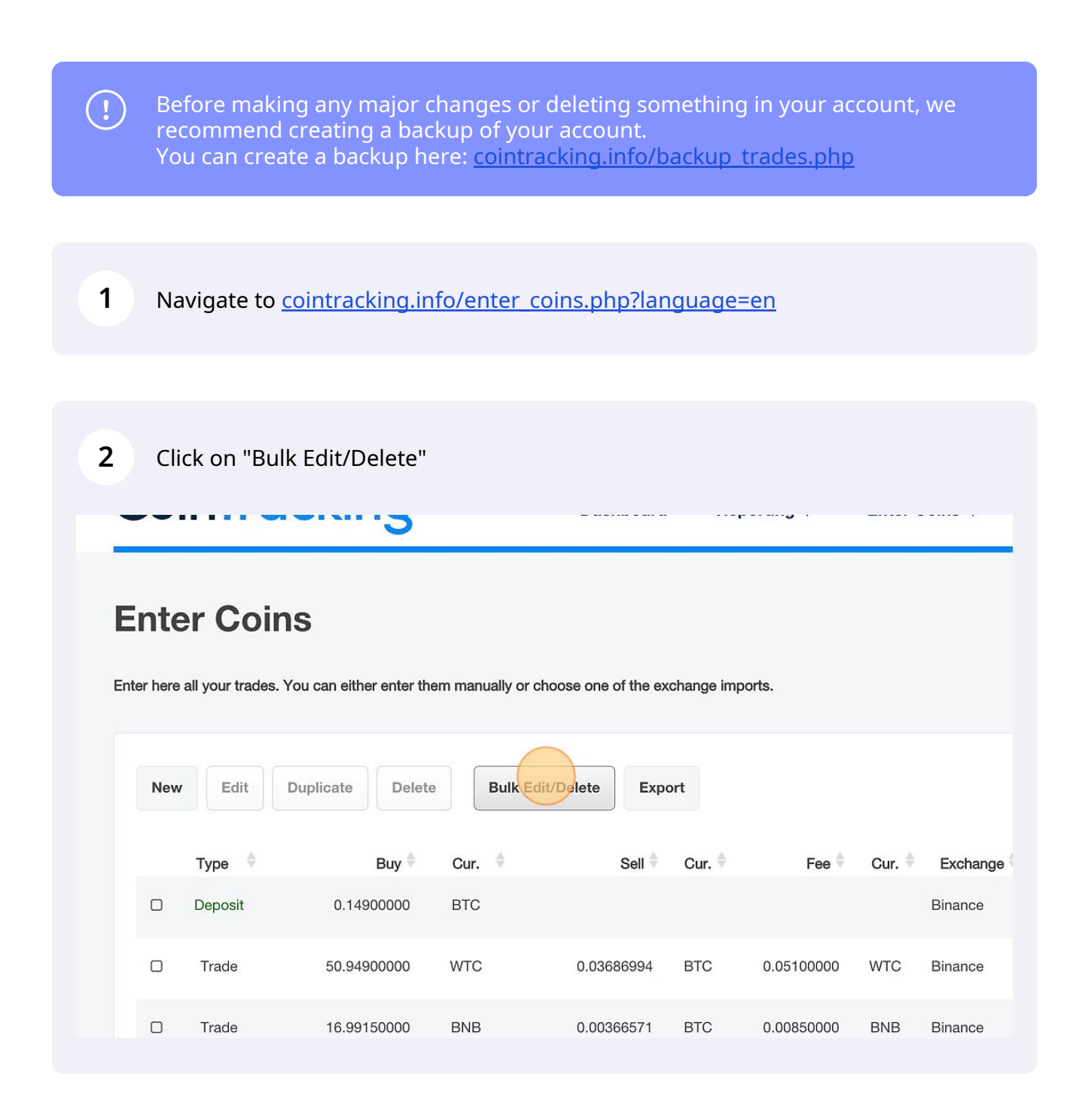

#### Here you can select all transactions or transactions per exchange.

|     |         |                 | 110                          | Use the optional conditions to delete selected transactions by date of transaction or by in |
|-----|---------|-----------------|------------------------------|---------------------------------------------------------------------------------------------|
| Ent | er here | all your trades | s. You can either enter ther | delete all transactions (14959 entries)                                                     |
|     |         |                 |                              | delete only Binance transactions (14789 entries)                                            |
|     | New     | Edit            | Duplicate Delete             | delete only Binance Earn transactions (6 entries)                                           |
|     |         |                 |                              | delete only Bitfinex transactions (35 entries)                                              |
|     |         |                 |                              | delete only Bitpanda transactions (36 entries)                                              |
|     |         | Туре 🍦          | Buy 🗢                        | delete only BSC 2 transactions (6 entries)                                                  |
|     | _       | Deposit         | 0 1/900000                   | delete only BSC Transaction transactions (55 entries)                                       |
|     |         |                 | 0.14900000                   | delete only BTC Transaction transactions (2 entries)                                        |
|     | _       |                 |                              | delete only Coinbase transactions (21 entries)                                              |
|     |         | Trade           | 50.94900000                  | delete only Coinlist transactions (2 entries)                                               |
|     |         |                 |                              | delete only ETH Wallet transactions (2 entries)                                             |
|     |         | Trade           | 16.99150000                  | delete only Wallet A transactions (2 entries)                                               |
|     |         |                 |                              | delete only Wallet B transactions (3 entries)                                               |
|     |         | Trade           | 2.99850000                   |                                                                                             |
|     |         |                 |                              |                                                                                             |
|     | 0       | Treate          | 4.00750000                   | delate estaded entries Osmaal                                                               |

#### 4 Additional conditions can be set.

|   |        | burlingto Delate |
|---|--------|------------------|
|   | ew     | Duplicate        |
|   |        |                  |
|   | Туре   | ≑ Buy ≑          |
|   |        |                  |
|   | Deposi | t 0.14900000     |
|   |        |                  |
| 0 | Trade  | 50.94900000      |
|   |        |                  |
| 0 | Trade  | 16.99150000      |
|   |        |                  |
| O | Trade  | 2.99850000       |
|   |        |                  |
|   | Trade  | 4 99750000       |
|   | Hade   | 4.887.80000      |
|   |        |                  |
|   | Trade  | 103.94800000     |
|   |        |                  |

**5** Click on "delete selected entries" to delete the transactions

|                | 0.74479555     | delete only ETH Wallet transactions (2 entries)                                                                                                    |
|----------------|----------------|----------------------------------------------------------------------------------------------------|
| rest<br>ime    | 0.22550134     | delete only Wallet A transactions (2 entries)<br>delete only Wallet B transactions (3 entries)                                                                                            |
| rest<br>ome    | 0.04928781     | Conditions:                                                                                                    |
| rest<br>ome    | 5.03609609     | Delete selected transactions by <b>transaction date</b> (optional) Delete selected transactions by <b>import/added date</b> (optional)                                                    |
| erest<br>:ome  | 280.51854672   | delete selected entries                                                                                                    |
| vard /<br>onus | 74.61883682    |                                                                                                    |
| erest<br>ome   | 59.11315200    | Did you know?<br>You can edit or delete up to 5000 entries in the Trade Table at once (even across multiple pages) using CTRL +<br>CLICK (single select) or SHIFT + CLICK (range select). |
| erest<br>ome   | 120.03033600   |                                                                                                    |
| erest          | 10600.00000000 |                                                                                                    |

### **6** Click on "Back to your trades" to complete the process

| ter here all your trades. You can either enter then Bulk Delete Bulk Edit                                                                                                    |         |             |     |                 |      |            |     |         |  |  |
|----------------------------------------------------------------------------------------------------|---------|-------------|-----|-----------------|------|------------|-----|---------|--|--|
| New       Edit       Duplicate       Delete         Delete       Delete       Delete       Delete         F5 transactions have been deleted!       E5 transactions have been deleted! |         |             |     |                 |      |            |     |         |  |  |
|                                                                                                    | Туре 🕴  | Buy 🖗       |     |                 |      | B          |     |         |  |  |
|                                                                                                    | Deposit | 0.14900000  | Ba  | nek to your tra | ides | 8          |     |         |  |  |
|                                                                                                    | Trade   | 50.94900000 |     |                 |      |            |     |         |  |  |
|                                                                                                    | Trade   | 16.99150000 | ылв | 0.0030037-1     | BIG  | 0.00850000 | BND | Binance |  |  |
|                                                                                                    | Trade   | 2.99850000  | BNB | 0.00064953      | BTC  | 0.00150000 | BNB | Binance |  |  |
|                                                                                                    | Trade   | 4.99750000  | BNB | 0.00108275      | BTC  | 0.00250000 | BNB | Binance |  |  |